# Page de vente personnelle GUIDE

TM

#### Page de vente personnelle GUIDE

La "page de vente personnelle" (PSP) est un outil ByDzyne accessible via votre back-office pour vous aider à diriger vos prospects, vos adeptes des médias sociaux ou toute autre personne directement vers les produits et les informations de votre choix, tout en capturant leurs coordonnées afin que vous puissiez assurer un suivi ! Générez plus de prospects et plus d'intérêt en envoyant l'une de vos propres pages de vente personnelles.

Chaque lien PSP se termine par votre nom d'utilisateur unique ByDzyne :

TM

 Page Principale de ByDzyne
 http://www.bydzyne.com/USERNAME

 tůw Smartwatch Page
 http://www.bydzyne.com/tuw/USERNAME

 Xceler8 Page
 http://www.bydzyne.com/xceler8/USERNAME

 ALLUR Page
 http://www.bydzyne.com/allur/ USERNAME

 SAFF Page
 http://www.bydzyne.com/saff/ USERNAME

 PES Page
 http://www.bydzyne.com/pes/ USERNAME

 MA Page
 http://www.bydzyne.com/sma/ USERNAME

 OMA Page
 http://www.bydzyne.com/oma/ USERNAME

## DZYNE Section 1 - Info PSP

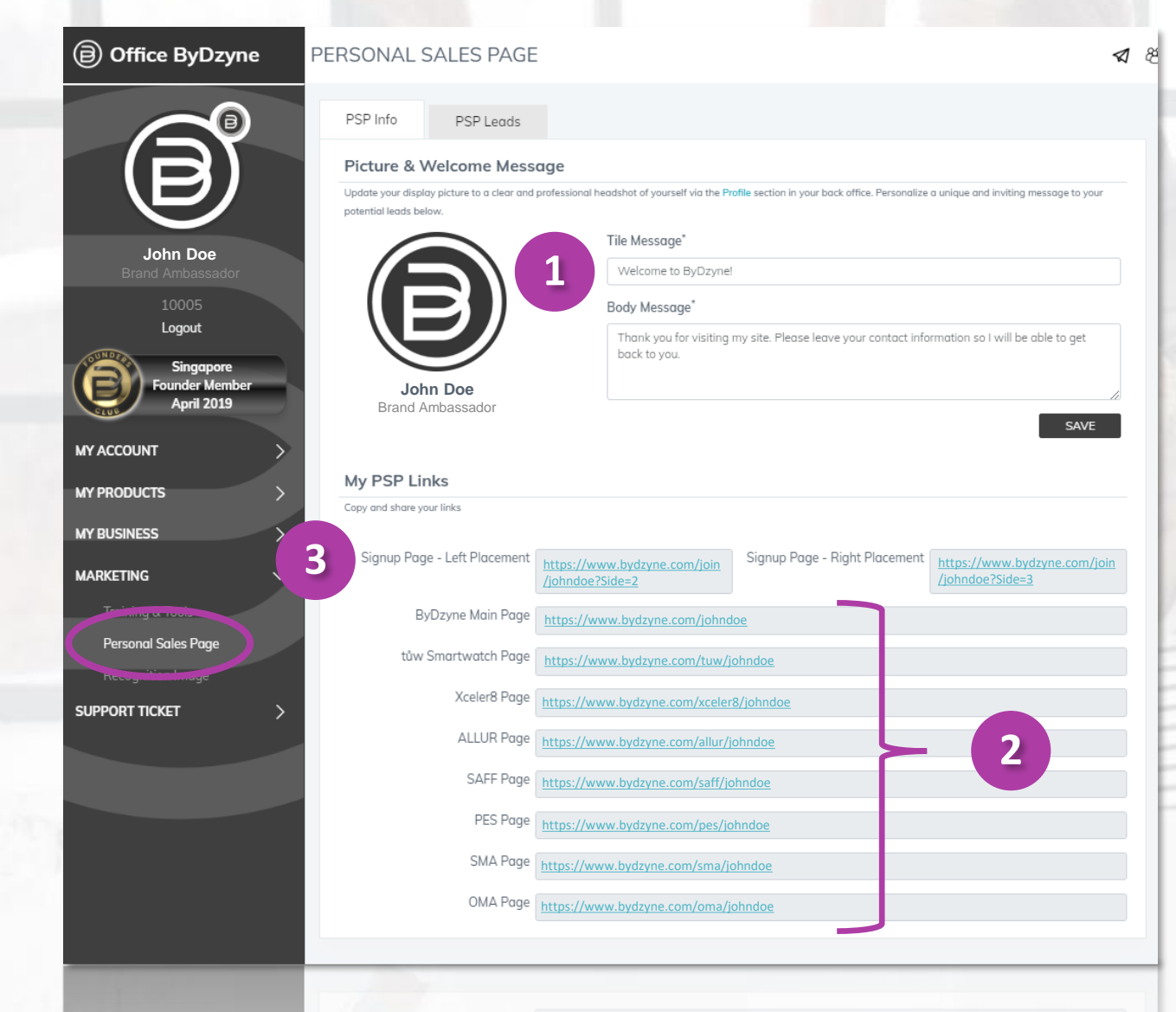

#### Page de vente personnelle GUIDE

Pour afficher les liens de votre PSP, connectez-vous à votre Back Office. Allez dans **Marketing > Personal Sales Page** pour gérer votre PSP et vos prospects. La PSP comporte 2 sections :

- 1) Info PSP
- 2) Mène PSP

#### Section 1 : Info PSP

#### 1. Image et Message de Bienvenue

Dans cette section, vous pouvez mettre à jour le message qui s'affiche lorsqu'un prospect visite votre PSP et clique sur "Contactez-moi".

Assurez-vous de cliquer sur "Enregistrer" pour sauvegarder votre message personnalisé.

#### 2. Liens PSP

Vos liens PSP sont affichés ici. Faites un clic droit sur chaque lien pour le copier et l'envoyer à votre prospect.

#### 3. Liens de placement de la page d'inscription

Vous pouvez également partager le lien de placement à droite ou à gauche avec vos prospects. En envoyant l'un ou l'autre des liens de placement, votre prospect sera automatiquement placé à gauche ou à droite, selon le lien envoyé.

# DZYNE Section 2 – Mène PSP

#### Page de vente personnelle GUIDE

| -      |                                                                              | John Doe<br>Contact me                                      |               |
|--------|------------------------------------------------------------------------------|-------------------------------------------------------------|---------------|
| Beto   | OUR BRAND                                                                    | PRODUCTS                                                    |               |
| 2      | Welcome to ByDzyne!<br>Thank you for visiting my<br>able to get back to you. | site. Please leave your contact information so I will be    | John<br>Conta |
| Please | contact me if you have any ques                                              | Enter Your Last Name and as such,                           |               |
| Enter  | Your E-Mail Address                                                          | to the world of<br>d perfectly for<br>+1 Enter Your Phone · |               |
|        |                                                                              | SUBMIT                                                      |               |

3

Who introduced you to ByDzyne<sup>™</sup>?

Enter sponsor username

### 1. Bouton Contactez-moi

When your prospect visits any of your Personal Sales Pages they will see a 'Contact me' button on the right side of the screen where your profile picture and name will be displayed.

#### 2. Mène PSP

Lorsqu'ils cliquent sur le bouton "Contactez-moi" à droite de l'écran, une fenêtre contextuelle s'affiche avec votre message personnalisé.

Ils y entreront leurs coordonnées, cliqueront sur "Soumettre", et leurs coordonnées seront alors stockées dans la section "**Mène PSP** " de votre back-office.

#### **3. Bénéfice additionnel**

Si votre prospect choisit d'ACHETER des produits ou de S'INSCRIRE à ByDzyne, le système insère automatiquement votre nom d'utilisateur dans la section correspondante.

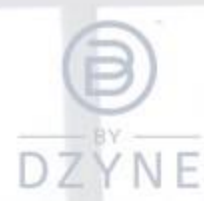

## DZYNE Section 2 - Mène PSP

#### Page de vente personnelle GUIDE

#### Office ByDzyne

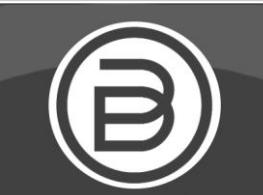

John Doe

Logout

MY ACCOUNT

MY BUSINESS

MARKETING

SUPPORT TICKET

PERSONAL SALES PAGE

| PSP Info         | PSP Leads                        |                                |                                               |                  |           |
|------------------|----------------------------------|--------------------------------|-----------------------------------------------|------------------|-----------|
| NAME             | EMAIL                            | PHONE                          | PSP LINK                                      | COUNTRY          | DATE      |
| Julie Julie      | julie@testing.com                | <u>+49</u><br><u>343333444</u> | http://beta.www.bydzyne.com//xceler8/merchant | Germany          | 07/31/201 |
| Jones<br>Jones   | jones@testing.com                | <u>+61 4444444</u>             | http://beta.www.bydzyne.com//xceler8/merchant | Australia        | 07/31/201 |
| Jessica<br>Jones | J <u>essicaJones@testing.com</u> | <u>+1</u><br><u>111111111</u>  | http://beta.www.bydzyne.com//merchant         | United<br>States | 07/31/201 |

#### Section 2: Mène PSP

Dans cette section, tous les prospects qui ont visité vos PSP seront répertoriés avec les informations suivantes :

- ✓ Nom
- ✓ Adresse électronique
- Numéro de téléphone (avec l'indicatif du pays)  $\checkmark$
- Pays  $\checkmark$
- ✓ Date

Utilisez ces informations pour assurer le suivi des personnes qui ont visité votre page et développer votre activité plus rapidement et plus solidement!

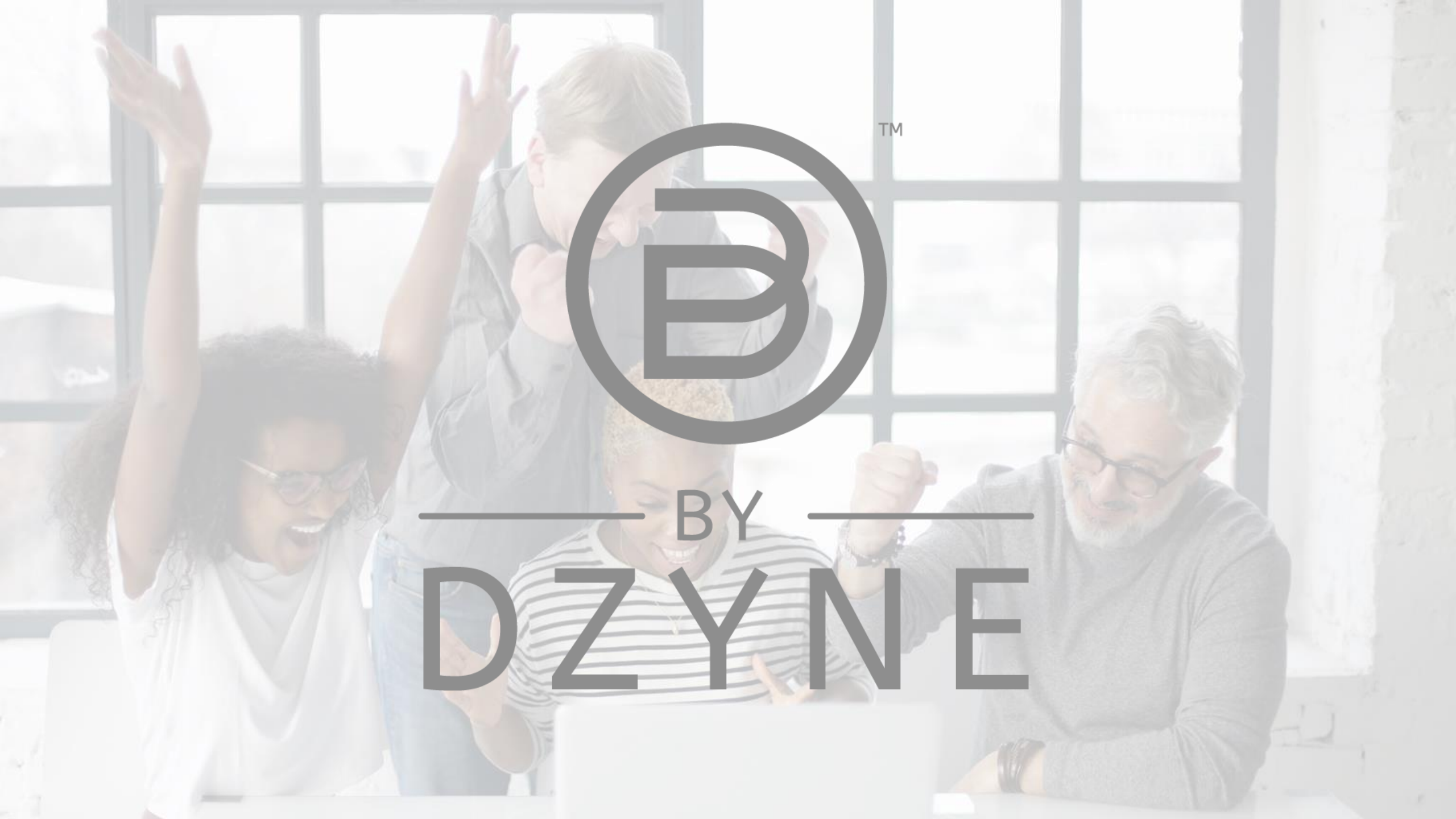